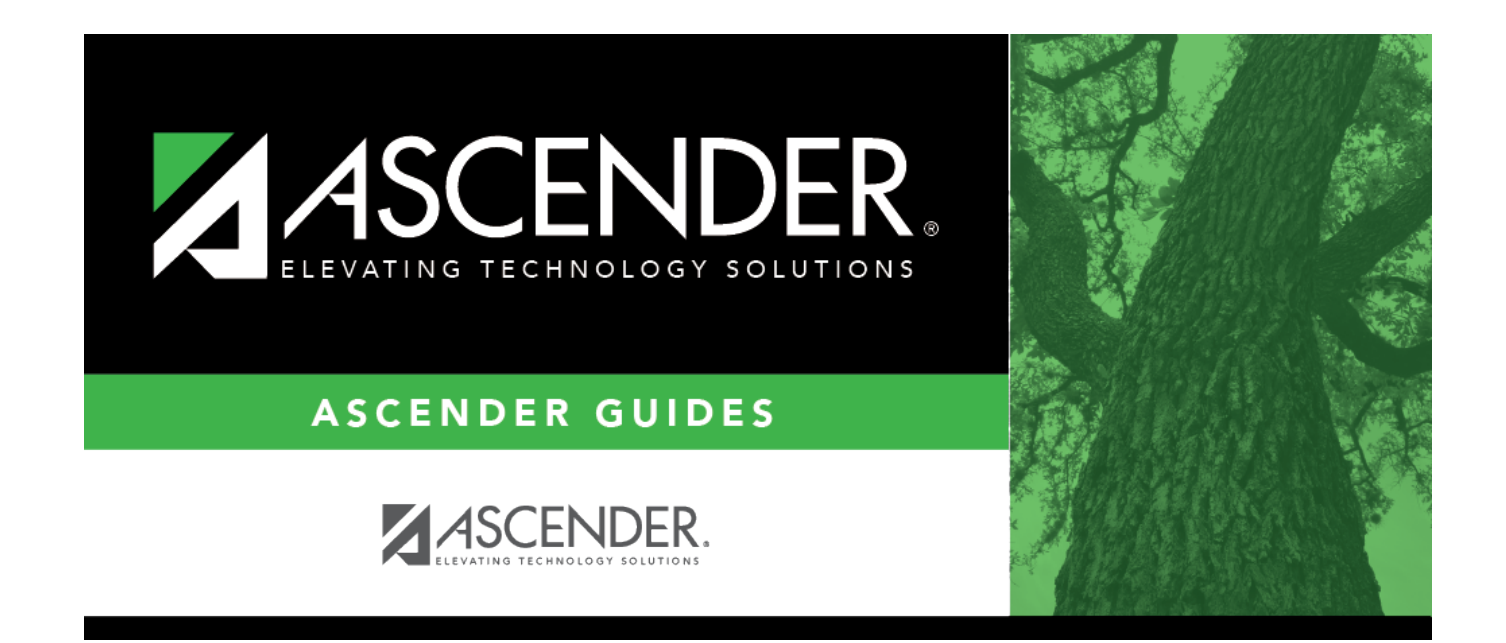

# **Clear Pass/Fail Indicators**

i.

### **Table of Contents**

| Clear Pass/Fail Indicators |  | 1 |
|----------------------------|--|---|
|----------------------------|--|---|

# **Clear Pass/Fail Indicators**

#### Grade Reporting > Utilities > Clear Pass/Fail Indicators

This utility clears the **Pass/Fail** field on Maintenance > Student > Individual Maint > Grd/Crs Maint by campus, grade level, student, or course.

#### Update data:

| Clear PF<br>Indicators by | Select the group by which you want to clear data.<br>Additional fields are displayed according to your selection: |                                                                                                    |  |
|---------------------------|----------------------------------------------------------------------------------------------------|----------------------------------------------------------------------------------------------------|--|
|                           | Semester or<br>Sem                                                                                                | This field is displayed for all groups. Select the semester for which to clear data.                                                                            |  |
|                           | Grd Level                                                                                                    | This field is only displayed if you select to clear by <b>Grade Level</b> .<br>Select the grade level for which to clear data.                                  |  |
|                           | Student ID                                                                                                    | This field is only displayed if you select to clear by <b>Student</b> . Type the student ID, and then click <b>Retrieve</b> .                                   |  |
|                           |                                                                                                    | If you do not know the student ID, click <b>Directory</b> to select a student from the directory.                                                               |  |
|                           |                                                                                                    | The student's name is displayed.                                                                                                    |  |
|                           | Course                                                                                                    | This field is only displayed if you select to clear by <b>Course</b> . Type or click it o select the course.                                                    |  |
|                           | Section                                                                                                    | This field is only displayed if you select to clear by <b>Course</b> and is not enabled until a course is selected. Select the section for which to clear data. |  |
| Clear PF for              | Yes - Clear pass/fail indicators for self-paced courses.<br>No - Bypass self-paced courses.                       |                                                                                                    |  |
| Self Paced Crs            |                                                                                                    |                                                                                                    |  |

#### Click **Execute**.

When the process is complete, a message is displayed prompting you to save changes. Click **Yes**.

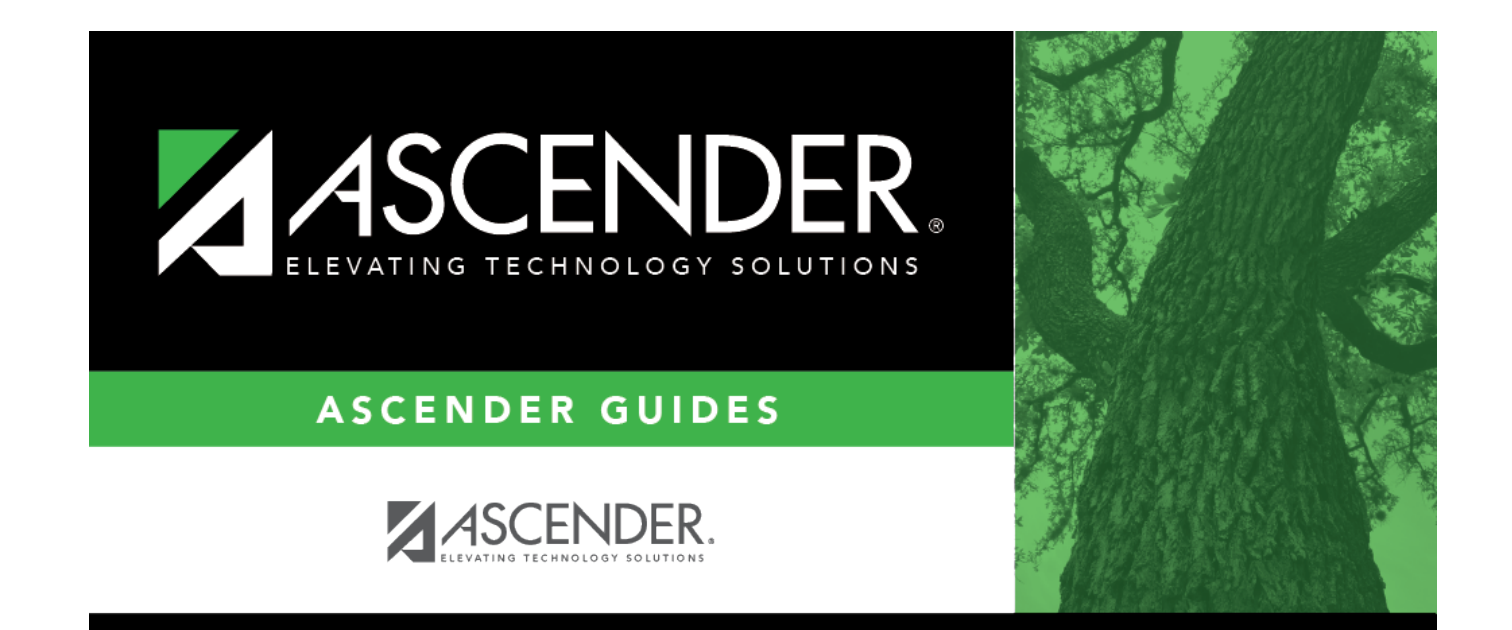

## **Back Cover**